2025 GMA Annual Convention Registration Instructions

# THE POWER OF CONTINUE LEADERSHIP

Start on the GMA Convention Home Page: https://gacities.com/Events/Annual-Events/Annual-Convention/2025-Annual-Convention.aspx

Refresh the page at 11:00 am on March 26th. Click the Registration button to be redirected to the Official Registration website

Once redirected to the conference registration page, click "Register Now"

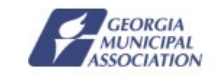

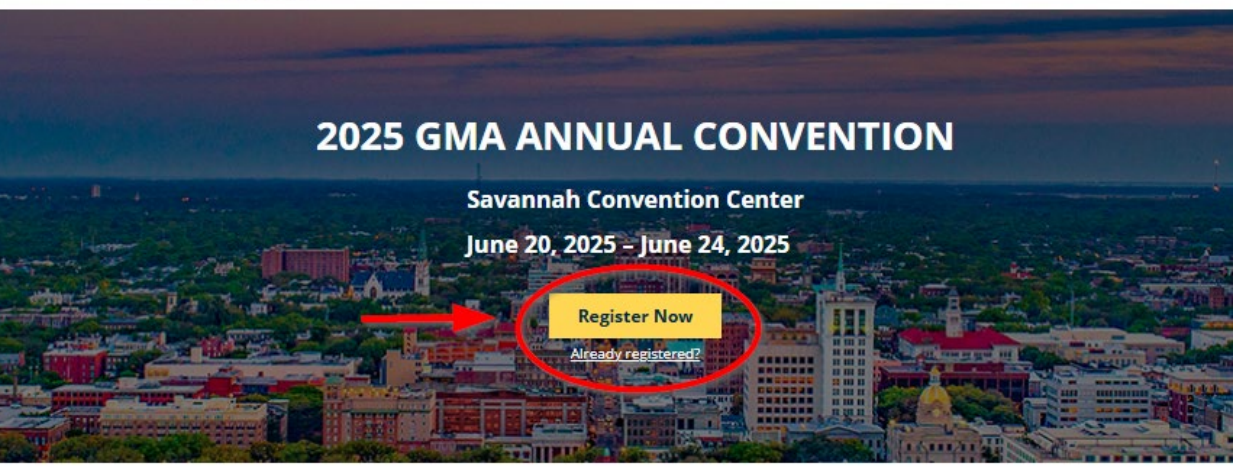

**GMA** Website

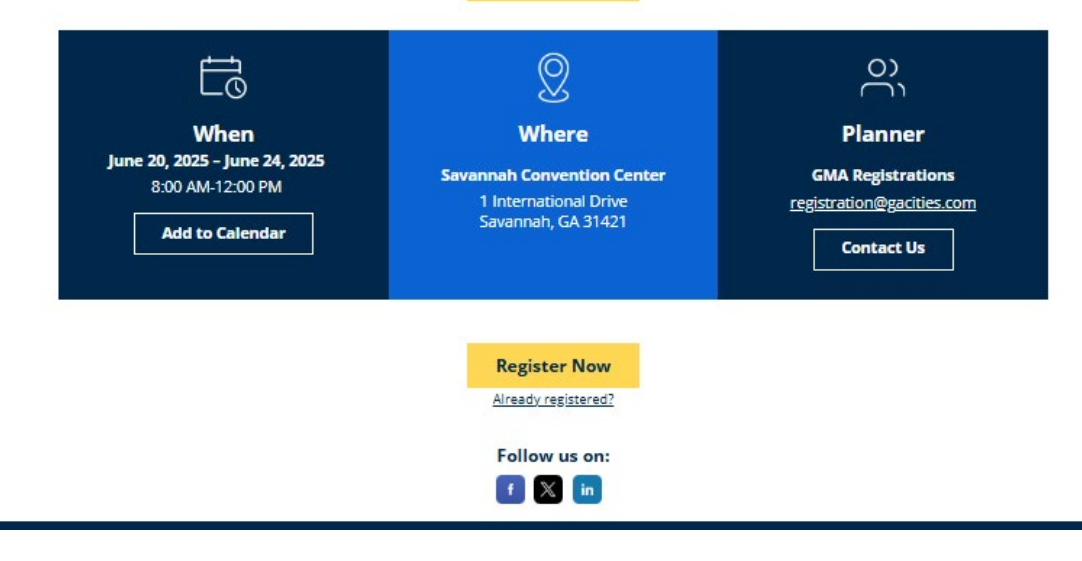

Summary

### Choose your registration type.

If you are staff or an elected official with a GMA member city, select City Official/City Staff.

If you are a Clerk or Assistant Clerk, choose City Clerk.

\*Business Alliance, Municipal Contract Lobbyist/Non-Profit/Gov Agency and Non- Business Alliance Program Registrant are not registration types for GMA Member Cities

Once the Registration Type is selected, enter the information for the person attending. Be sure to use the information for the attendee that was sent to you to ensure registrations are entered correctly.

Each email address must be unique. An email address can only be used once to register. It is important to use the email address on your GMA record to match your registration to your GMA account.

If you are a clerk or staff member registering on behalf of an attendee, check the box to select the option at the bottom of the screen that says **"I'm registering on behalf of this person".** Once selected, you will be able to enter your information to receive confirmation emails for this registration. The same email can be used in the "I'm registering on behalf of this person" option for multiple registrants.

Registration Type
 City Official/City Staff
 City Clerk
 Business Alliance Program Member
 Municipal Contract Lobbyist/Non-Profit/Gov Agency
 Non-Business Alliance Program Registrant
 Email address

Personal Information Fill out the information below, then click Next to continue.

CC Email Address

2

Company

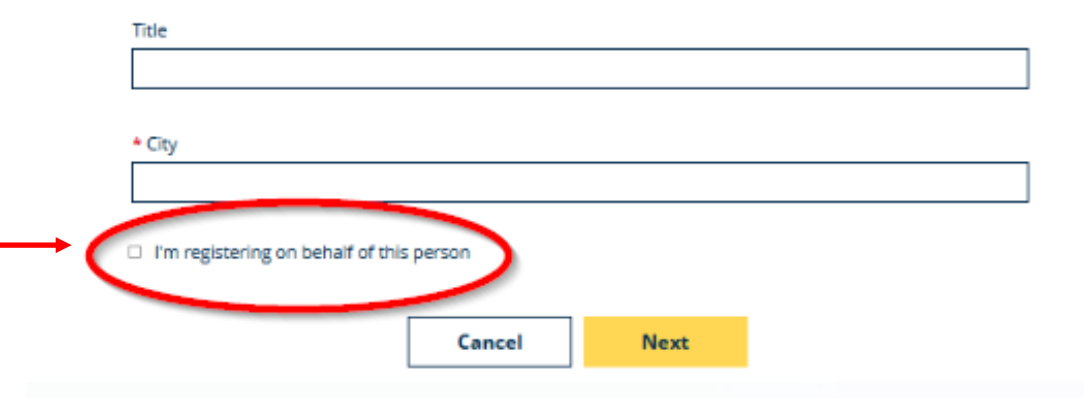

After entering all fields, select "Next"

#### The second page will ask for more information.

## **2025 GMA ANNUAL CONVENTION**

Savannah Convention Center

......

June 20, 2025 – June 24, 2025

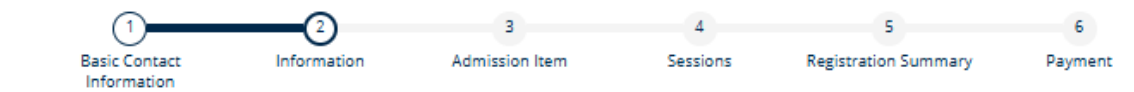

### Information

Do you have any dietary restrictions or meal preferences?

- Vegetarian Meal
- O Vegan Meal
- O Kosher Meal
- Pescatarian Meal
- Gluten Free Meal
- Not Applicable
- Please specify if any other meal

GMA strives to accommodate all guests needs, but we cannot guarantee that food is completely free from allergens. If you have food allergies, please take necessary precautions, as attending means you accept responsibility for any potential reactions. While we do our best, we are unable to assume liability for food-related concerns.

- \* Will this be your first time attending the GMA Annual Convention?
- O Yes

O No

- \* Do you require any ADA accommodations?
- O Yes
- O No

Please be sure to enter any dietary information if applicable as well as ADA accommodations and whether this is the attendee's first-time attending GMA Convention.

Then select the click the "Next" button.

On the Admission Item page, you will choose between three options: GMA Conference Registration, Training Only Registration or Special Events Only Registration.

You do not have to register for the full conference to register for Training Classes. If you select Training Only, you will only be able to select training classes and cannot add Awards Luncheon, Closing Event, Exhibit Hall pass, etc or attend other events included in the Full Conference Registration.

If you select Special Events Only, you may only choose one special event. If more are required, GMA Conference Registration should be selected to attend multiple events.

Once the option is selected, click "Next".

## **2025 GMA ANNUAL CONVENTION**

Savannah Convention Center June 20, 2025 – June 24, 2025

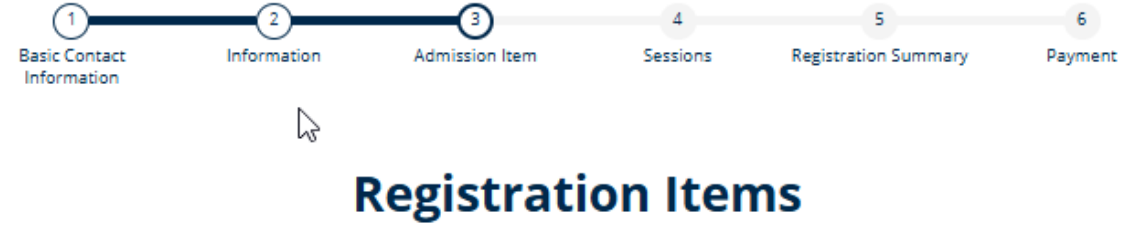

Select Registration Option below

| SMA Conference Registration<br>ncludes exhibit hall access, closing event ticket and all full conference events such as<br>general sessions, business meeting, concurrent sessions, policy meetings, and rapid fire<br>sessions                                                                    | \$500.00<br>Select |
|----------------------------------------------------------------------------------------------------|--------------------|
| Training Only Registration<br>Only allows for training class registration                                                                                                    | \$0.00<br>Select   |
| Special Events Only Registration<br>Only allows for selection of one of the following: City Attorneys' Session & Breakfast, City<br>Managers' Session & Lunch, Clerks' Business Meeting, GMA and GMCA Awards Luncheon,<br>or GMA Closing Event registration. Cannot be paired with "Training Only" | \$0.00<br>Select   |

If you have selected GMA Conference Registration, on the Sessions' page, you will be able to add Harold F. Holtz training courses and Add-on Items to your registration.

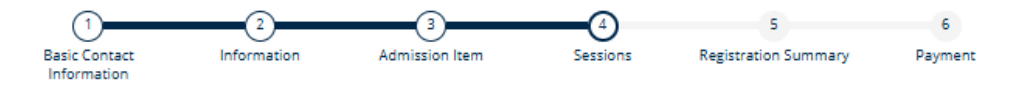

### Sessions

Select the sessions you'd like to attend.

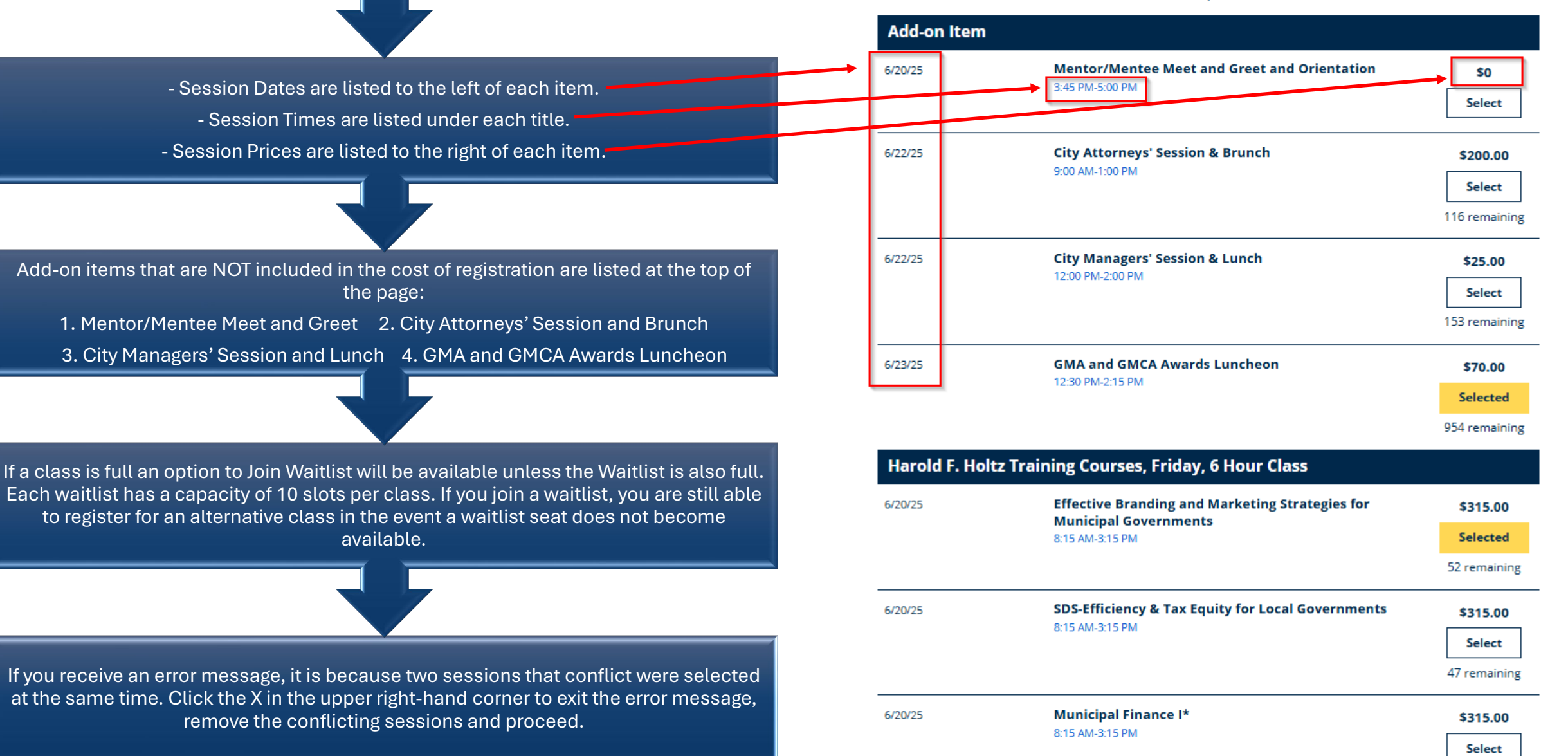

After classes and add-on items have been selected, you will click next which takes you to the Registration Summary page. Please ensure all your information and items selected are correct on this page.

If you are registering multiple people or spouse/partner/child guests, you will then click the yellow "Register Others" button at the bottom of the page.

A box will open allowing you to choose the Registration Type for your next registrant.

| Cho | oose the registration type for your group member |
|-----|--------------------------------------------------|
|     | O Child/Guest                                    |
|     | O Spouse/Guest                                   |
|     | <ul> <li>City Official/City Staff</li> </ul>     |
|     | <ul> <li>City Clerk</li> </ul>                   |

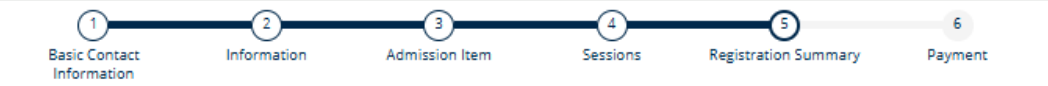

## **Registration Summary**

Take a moment to review your registration before continuing.

#### **Erica Grier**

epowell@gacities.com

| CC Email Address     |  |
|----------------------|--|
| epowell@gacities.com |  |

Company GMA

#### Additional Information

City Atlanta

Edit

Will this be your first time attending the GMA Annual Convention? No

Do you require any ADA accommodations?

No

#### **Registration Details**

| ltem                                                                        | Date                                 | Price    |
|-----------------------------------------------------------------------------|--------------------------------------|----------|
| Admission Item                                                              |                                      |          |
| GMA Conference Registration                                                 |                                      | \$500.00 |
| Sessions                                                                    |                                      |          |
| Effective Branding and Marketing<br>Strategies for Municipal<br>Governments | 6/20/25, 8:15 AM - 6/20/25, 3:15 PM  | \$315.00 |
| Delegate Gift                                                               | 6/21/25, 4:00 PM - 6/21/25, 4:00 PM  | \$0      |
| GMA and GMCA Awards Luncheon                                                | 6/23/25, 12:30 PM - 6/23/25, 2:15 PM | \$70.00  |
| GMA Closing Event (Included with<br>Registration)                           | 6/23/25, 6:00 PM - 6/23/25, 10:00 PM | \$0      |

**Register Others** 

When you have completed all registrations and proceed to the Payment Page, you will then select Payment Method. Payment types include Credit Card and ACH/e-Check.

If you pay with a credit card, you will select that payment method, enter the card number, expiration date, card security code, name on card and billing address to proceed.

If you choose to pay by ACH, the ACH voucher must be pre-purchased as you will be prompted to enter your ACH Order Number that was received when purchasing the voucher. We strongly encourage purchasing this voucher prior to registering for Convention. If you did not purchase your voucher ahead of time, you will have the option to click the ACH voucher link to purchase, but this will slow down your check out process so please plan ahead if you are not able to pay by credit card.

Following check out, you will be redirected to the confirmation page which will include the hotel booking link.

The hotel booking link will also be sent in the registration confirmation.

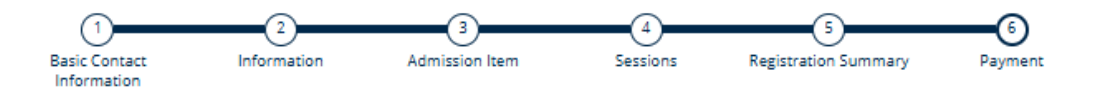

## **Order Summary**

Review your order information and submit your payment.

| ica Grier                                                             | ~        |
|-----------------------------------------------------------------------|----------|
| Item                                                                  | Price    |
| Admission Item                                                        |          |
| GMA Conference Registration                                           | \$500.00 |
| Session                                                               |          |
| GMA and GMCA Awards Luncheon                                          | \$70.00  |
| Effective Branding and Marketing Strategies for Municipal Governments | \$315.00 |

| ubtotal     | \$885.00 |
|-------------|----------|
| Order Total | \$885.00 |

## Payment

#### Select Payment Method

O Credit Card

Er

S

ACH/eCheck

#### Total Due \$885.00

| Enter your GMA ACH Order Number for your prepaid voucher purchased amount in the field provided. If you have not p<br>your ACH voucher, you can <u>visit this link</u> to purchase one in order to complete the checkout process. | re-purchased |
|----------------------------------------------------------------------------------------------------|--------------|
| * Order Number                                                                                                    |              |
|                                                                                                    |              |

Cancel

Previous

Submit

# **Other Information**

City Clerk training courses can only be found when registering under the City Clerk registration type.

When choosing City Clerk registration type, you also have access to Harold F. Holtz training courses, but Clerks do not receive credit for those courses. All registrations for Convention must have a unique email address. This includes spouse/partner/child guest registration options.

Be sure to refer to the email sent to clerks with all unique email addresses currently linked to registrants. Use "I'm Registering on Behalf of this Person" on the first page of registration to receive confirmations/ communications related to the registration if it is not for yourself.

If you encounter an error during registration, please take a screenshot of the error and send it by email to <u>registration@gacities.com</u> to we can work with the developer to correct any problems immediately. Hotel reservations may only be made once registrations are completed. The link will be provided on the confirmation page and in the confirmation email.

If you do not use the GMA hotel link provided on the confirmation page, you will not receive the GMA block rate. If you are registering multiple people and need to go back to make a change before checking out, make sure you have selected the specific person before clicking the "previous" button. If you do not, it will automatically return to the first registrant.

The Monday Award's Luncheon is not included in any registration fee and must be added to conference registrations. "Exhibit hall only" passes will not be sold online and are available to purchase on-site for guests only attending Municipal Marketplace.

# Other Information

## **Cancellation Policy:**

All cancellations or changes must be made online. No TELEPHONE registrations, changes, or cancellations will be accepted. Full refunds will be given for cancellations made by May 1st. Cancellations after May 1st and before May 23rd will be subject to a 20% cancellation fee. Cancellations made after May 23rd will not be eligible for a refund.

## Waitlists:

Each waitlist has a capacity of 10 seats. If a waitlist is full, you may check back to view availability.

If you are on a waitlist, you will be notified via email if a seat becomes available. You must confirm you want the space within 24 hours to claim the spot. If you are in a conflicting class, that class will be refunded, and the waitlist class charge will be made to the credit card on file.

\*There are no waitlists for hotels.